## O que fazer para que o plano de pagamento cadastrado na rotina 523 seja apresentado no Força de Vendas?

Para que um plano de pagamento seja disponibilizado no Força de Vendas, realize os procedimentos abaixo:

- 1) Acesse a rotina 523 Cadastrar Plano de Pagamento;
- 2) Clique no botão Pesquisar;

| 523 - Cada<br>Winthor - PC Sister | strar plano de pa<br><sup>185</sup> | agamento        |                           | ? 🛛 _ 🗖 X |
|-----------------------------------|-------------------------------------|-----------------|---------------------------|-----------|
| >> Cadastro                       | Filtros-F5 Resultados da            | pesquisa-F6     |                           |           |
| 🛛 Pesquisar                       | Succession 2                        |                 |                           |           |
| Pesquisar                         | Filial                              |                 |                           |           |
| Limpar Campos                     |                                     |                 |                           |           |
| 🛛 Relatório                       | Plano de pagamento                  |                 |                           |           |
| Imprimir                          |                                     |                 |                           |           |
|                                   | The second second                   |                 | 111                       |           |
| Alienar                           | C Customizado                       |                 | will O Todos              |           |
| 🛛 Outros                          |                                     |                 | extivel (O) rodos         |           |
| Fechar                            | Tipo de venda                       |                 |                           |           |
|                                   | 🔿 Venda a vista                     | 🔿 Venda a prazo | ⊙ Todos                   |           |
|                                   | Status do Plano de Paga             | mento           |                           |           |
|                                   | () Ativos                           | ○ Inativos      | <ul> <li>Todos</li> </ul> |           |
|                                   |                                     |                 |                           |           |
|                                   |                                     |                 |                           |           |
|                                   |                                     |                 |                           |           |
|                                   |                                     |                 |                           |           |
|                                   |                                     |                 |                           |           |
|                                   |                                     |                 |                           |           |

3) Clique duas vezes sobre o plano de pagamento desejado na aba Resultados da pesquisa(F6);

| Cadastro      | Filt   | os-F5 Resulta   | ados da pesquisa-F6      |              |                 |         |         |          |
|---------------|--------|-----------------|--------------------------|--------------|-----------------|---------|---------|----------|
| Ø Pesquisar   |        |                 |                          |              |                 |         |         |          |
| Pesquisar     | Arras  | te uma coluna p | ara este campo para agru | par os dados | por esta coluna |         |         |          |
| Limpar Campos | Filial | Código          | Descrição                | Prazo médio  | Tipo de prazo   | Prazo 1 | Prazo 2 | Prazo    |
| Pelatório     | 1      | 4               | 30/60/90/120             | 45           | В               |         |         |          |
| Relatorio     | 1      | 9               | BONIFICACAO              | 45           | В               | 30      | 60      |          |
| Imprimir      | 1      | 120             | PLANO PAGAMENTO TES      | 166          |                 |         |         |          |
| Alienar       | 1      | 121             | 120 DIAS                 | 1470         | N               |         |         | l        |
| Alienar       | 1      | 715             | A VISTA                  | 0            | N               | 0       |         |          |
| Outros        | 99     | 69              | 30 DIAS                  | 30           | N               | 30      | li      | 1        |
| Facha         | 70     | 1               | ANTECIPADO               | 0            | N               | 0       | 0       |          |
| Fechar        |        | 2               | 7 DIAS                   | 7            | N               | 7       |         | 1        |
|               |        | 3               | A VISTA 7 DIAS           | 7            | N               | 7       |         |          |
|               | 1      | 5               | 60/70/80 DIAS            | 70           | N               | 60      | 70      | ii -     |
|               | 1      | 6               | 90 DIAS                  | 90           | N               | 90      |         | <u>(</u> |
|               |        | 7               | 30/45/60 DIAS            | 45           | N               | 30      | 45      | J        |
|               |        | 8               | I -CONSIG. MERCANTIL     | 0            | I               | 0       |         |          |
|               |        | 10              | 80/90/100 DIAS           | 90           | N               | 80      | 90      | 1        |
|               | 1      | 11              | 70/80/90 DIAS            | 80           | N               | 70      | 80      | 1        |
|               |        | 12              | 35/42 DIAS               | 110          | N               | 35      | 42      | J        |
|               |        | 13              | I - 120 DIAS             | 120          | I               | 120     |         |          |

4) Marque a opção Envia para o força de vendas na aba Restrições e clique Salvar.

| 523 - Cadastra<br>Winthor - PC Sistemas                            | r plano de p     | agam                                                                | ento                                                         | <b>⊿</b> _ <b>⊐</b> × |
|--------------------------------------------------------------------|------------------|---------------------------------------------------------------------|--------------------------------------------------------------|-----------------------|
| Informações de cadastro <sup>1</sup><br>VI. mínimo para pedido Ma  | Restrições Opçõe | s Outros<br>Qt mínima                                               | Restrições Plano Negociado<br>de itens por pedido            |                       |
| Tipo prazo<br>O Normal<br>O Restrito<br>O Bonificação<br>O Inativo |                  | <ul> <li>Aceita ve</li> <li>Usa Plano</li> <li>Envia par</li> </ul> | enda BK<br>o de pagamento no auto serviç<br>a o força vendas | o                     |
| Parcelamento customizado<br>Dias<br>30 60<br>Data fixa             |                  | sal Parcel                                                          | amento flexivel Dia Fixo V                                   | ariăvel               |
|                                                                    |                  |                                                                     | Salvar                                                       | Cancelar              |